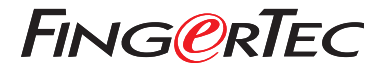

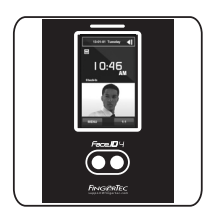

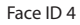

# Panduan Mulai Cepat

## **Ikhtisar** Terminal

### INDONESIAN

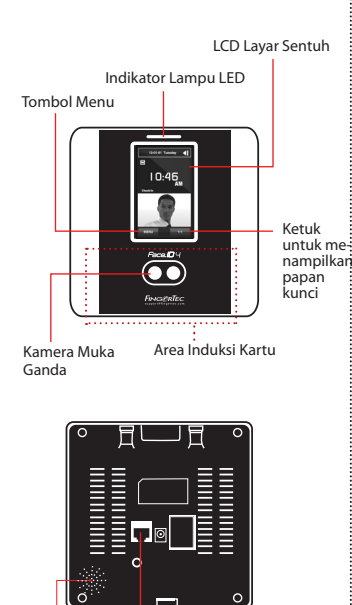

Speaker Konektor TCP/IP

User ID: 4 Name [16 : 55] Verified.

### PENDAFTARAN WAJAH

 Luruskan posisi mata Anda untuk tampil di area ini.

> Bilah kemajuan untuk menunjukkan kemajuan pendaftaran wajah.

> Bilah status menunjukkan kualitas gambar yang ditangkap, makin tinggi nilainya, makin baik gambarnya.

#### **MODE VERIFIKASI**

Luruskan posisi Anda agar wajah Anda nampak di area ini.

Bilah status menunjukkan kualitas gambar yang ditangkap, makin tinggi nilainya, makin baik gambarnya.

#### **MODE VERIFIKASI BERHASIL**

Setelah memverifikasi identitas Anda, sistem akan menampilkan foto Anda, ID dan nama pengguna.

## Panduan Mulai Cepat

Panduan Mulai Cepat ini dimaksudkan untuk memberi pengguna instruksiinstruksi sederhana tentang cara pengaturan tanggal/waktu terminal dan komunikasi terminal serta untuk melakukan pendaftaran dan verifikasi wajah.

## 2 Mendaftarkan Wajah

Baca manual pengguna hardware

- 1. Tekan Menu lalu pilih Pengguna.
- 2. Masukkan ID Pengguna Anda lalu pilih Wajah.
- Ikuti petunjuknya lalu luruskan posisi mata Anda ke empat persegi panjang hijau pada layar untuk mendaftarkan wajah Anda.
- Setelah proses pendaftaran selesai, pilih level Hak yang sesuai, lalu tekan Simpan.

### Pengaturan Tanggal dan Waktu

- 1. Tekan Menu, pilih Tanggal/Waktu dan tetapkan nilainya.
- 2. Ada dua pilihan format waktu, yaitu format 12-jam dan 24-jam.

### 3 Pengaturan Komunikasi

Untuk memasukkan alamat IP: Tekan Menu > Sambungan > Sambungan > IP Addr > Masukkan alamat IP.

Untuk memasukkan Subnet mask: Tekan Menu > Sambungan > Sambungan > Net-Mask > Masukkan angkanya.

Untuk memasukkan Gateway: Tekan Menu > Sambungan > Sambungan > Gateway > Masukkan angkanya

## Pedoman Perangkat Lunak

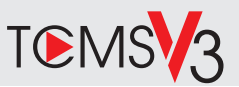

## 1

#### **Aktivasi Online**

Gunakan nomor seri terminal untuk mengaktifkan perangkat lunak Anda secara online.

Hubungi penyalur terdekat atau kirimkan email ke support@ fingertec.com

jika Anda ingin mengaktifkan perangkat lunak secara offline.

#### Unduhan perangkat lunak / Panduan pengguna

Tersedia online di https://product. fingertec.com/userguide.php Ikhtisar Sistem

2

Pengelolaan Pengguna Tambahkan, hapus, edit dan kelola informasi pengguna dan log transaksi.

Pengaturan Perhitungan Kehadiran Aturan kehadiran dan rumus perhitungannya harus dipahami agar bisa mendapatkan laporan kehadiran yang benar.

Mengunduh catatan kehadiran dari terminal Unduh log transaksi yang tersimpan dalam terminal ke server.

Memeriksa dan mengedit catatan kehadiran Periksa catatan dan edit / tambahkan / teliti apakah ada catatan yang hilang.

Membuat laporan kehadiran Buat laporan yang rapi dan profesional untuk dianalisa.

Mengekspor catatan kehadiran untuk bagian penggajian atau perangkat lunak pihak ketiga Gabungkan catatan kehadiran yang diunduh dar terminal FingerTec ke perangkat lunak pihak ketiga/bagian penggajian yang terkait.

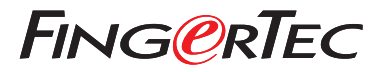

© 2020 Timetec Computing Sdn Bhd. All rights reserved • 062020